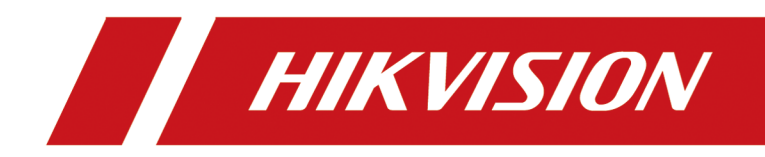

# **Hik IP Receiver Pro**

**User Manual** 

# Legal Information and Symbol Conventions

# **Legal Information**

©2022 Hangzhou Hikvision Digital Technology Co., Ltd. All rights reserved.

# About this Manual

The Manual includes instructions for using and managing the Product. Pictures, charts, images and all other information hereinafter are for description and explanation only. The information contained in the Manual is subject to change, without notice, due to firmware updates or other reasons. Please find the latest version of this Manual at the Hikvision website (<u>https://</u><u>www.hikvision.com/</u>)company website.

Please use this Manual with the guidance and assistance of professionals trained in supporting the Product.

# Trademarks

**HIKVISION** and other Hikvision's trademarks and logos are the properties of Hikvision in various jurisdictions.

Other trademarks and logos mentioned are the properties of their respective owners. Trademarks and logos mentioned are the properties of their respective owners.

# Disclaimer

TO THE MAXIMUM EXTENT PERMITTED BY APPLICABLE LAW, THIS MANUAL AND THE PRODUCT DESCRIBED, WITH ITS HARDWARE, SOFTWARE AND FIRMWARE, ARE PROVIDED "AS IS" AND "WITH ALL FAULTS AND ERRORS". HIKVISIONOUR COMPANY MAKES NO WARRANTIES, EXPRESS OR IMPLIED, INCLUDING WITHOUT LIMITATION, MERCHANTABILITY, SATISFACTORY QUALITY, OR FITNESS FOR A PARTICULAR PURPOSE. THE USE OF THE PRODUCT BY YOU IS AT YOUR OWN RISK. IN NO EVENT WILL HIKVISIONOUR COMPANY BE LIABLE TO YOU FOR ANY SPECIAL, CONSEQUENTIAL, INCIDENTAL, OR INDIRECT DAMAGES, INCLUDING, AMONG OTHERS, DAMAGES FOR LOSS OF BUSINESS PROFITS, BUSINESS INTERRUPTION, OR LOSS OF DATA, CORRUPTION OF SYSTEMS, OR LOSS OF DOCUMENTATION, WHETHER BASED ON BREACH OF CONTRACT, TORT (INCLUDING NEGLIGENCE), PRODUCT LIABILITY, OR OTHERWISE, IN CONNECTION WITH THE USE OF THE PRODUCT, EVEN IF HIKVISIONOUR COMPANY HAS BEEN ADVISED OF THE POSSIBILITY OF SUCH DAMAGES OR LOSS.

YOU ACKNOWLEDGE THAT THE NATURE OF THE INTERNET PROVIDES FOR INHERENT SECURITY RISKS, AND HIKVISIONOUR COMPANY SHALL NOT TAKE ANY RESPONSIBILITIES FOR ABNORMAL OPERATION, PRIVACY LEAKAGE OR OTHER DAMAGES RESULTING FROM CYBER-ATTACK, HACKER ATTACK, VIRUS INFECTION, OR OTHER INTERNET SECURITY RISKS; HOWEVER, HIKVISIONOUR COMPANY WILL PROVIDE TIMELY TECHNICAL SUPPORT IF REQUIRED.

YOU AGREE TO USE THIS PRODUCT IN COMPLIANCE WITH ALL APPLICABLE LAWS, AND YOU ARE SOLELY RESPONSIBLE FOR ENSURING THAT YOUR USE CONFORMS TO THE APPLICABLE LAW.

ESPECIALLY, YOU ARE RESPONSIBLE, FOR USING THIS PRODUCT IN A MANNER THAT DOES NOT INFRINGE ON THE RIGHTS OF THIRD PARTIES, INCLUDING WITHOUT LIMITATION, RIGHTS OF PUBLICITY, INTELLECTUAL PROPERTY RIGHTS, OR DATA PROTECTION AND OTHER PRIVACY RIGHTS. YOU SHALL NOT USE THIS PRODUCT FOR ANY PROHIBITED END-USES, INCLUDING THE DEVELOPMENT OR PRODUCTION OF WEAPONS OF MASS DESTRUCTION, THE DEVELOPMENT OR PRODUCTION OF CHEMICAL OR BIOLOGICAL WEAPONS, ANY ACTIVITIES IN THE CONTEXT RELATED TO ANY NUCLEAR EXPLOSIVE OR UNSAFE NUCLEAR FUEL-CYCLE, OR IN SUPPORT OF HUMAN RIGHTS ABUSES.

IN THE EVENT OF ANY CONFLICTS BETWEEN THIS MANUAL AND THE APPLICABLE LAW, THE LATTER PREVAILS.

# **Symbol Conventions**

The symbols that may be found in this document are defined as follows.

| Symbol        | Description                                                                                                    |
|---------------|----------------------------------------------------------------------------------------------------|
| Danger        | Indicates a hazardous situation which, if not avoided, will or could result in death or serious injury.                                                         |
| Caution       | Indicates a potentially hazardous situation which, if not avoided, could result in equipment damage, data loss, performance degradation, or unexpected results. |
| <b>i</b> Note | Provides additional information to emphasize or supplement important points of the main text.                                                                   |

# Contents

| Chapter 1 Overview     | 1 1                                        | 1 |
|------------------------|--------------------------------------------|---|
| 1.1 Introduction       |                                            | 1 |
| 1.2 Running Env        | ironment                                   | 1 |
| 1.3 What's New         |                                            | 2 |
| Chapter 2 Installation | on                                         | 3 |
| 2.1 Port Instruct      | ion                                        | 3 |
| 2.2 Install Hik IP     | Receiver Pro                               | 4 |
| 2.3 Activate Hik       | IP Receiver Pro                            | 4 |
| Chapter 3 Device M     | anagement                                  | 6 |
| 3.1 Add Hikvisio       | n Device(s) Managed on Hik-ProConnect      | 7 |
| 3.2 Add Single IS      | SUP5.0 Security Control Panel              | 8 |
| 3.3 Add ISUP5.0        | Security Control Panels in a Batch         | 9 |
| 3.4 Add Single T       | hird-Party Device 10                       | D |
| 3.5 Add Third-Pa       | arty Devices in a Batch 12                 | 1 |
| 3.6 Enable Recei       | ving Alarm and Set Partition (Area) 12     | 2 |
| 3.7 Set Zone           |                                            | 3 |
| Chapter 4 Basic Con    | ifiguration 10                             | 6 |
| 4.1 Access Hik-P       | roConnect 16                               | 6 |
| 4.1.1 Configu          | ure Hik-ProConnect Parameters 16           | 6 |
| 4.1.2 Configu          | ure Hot Spare Settings 17                  | 7 |
| 4.2 System Setti       | ngs 18                                     | 8 |
| 4.2.1 Change           | Password for Admin User 18                 | 8 |
| 4.2.2 Configu          | ure Hik IP Receiver Pro Name 18            | 8 |
| 4.2.3 Configu          | re Time 1٤                                 | 8 |
| 4.2.4 Enable           | Alarm Monitor and Check Device's Alarms 19 | 9 |
| 4.3 System Main        | itenance 20                                | D |

|                                                               | 4.3.1 Manage Logs                                                                                                    | 20                                                                                                    |
|---------------------------------------------------------------|----------------------------------------------------------------------------------------------------|----------------------------------------------------------------------------------------------------|
|                                                               | 4.3.2 Export and Import Configuration File                                                                                                    | 21                                                                                                    |
| 4                                                             | .4 Network Settings                                                                                                    | 21                                                                                                    |
|                                                               | 4.4.1 Edit Port                                                                                                    | 21                                                                                                    |
|                                                               | 4.4.2 Set Port Mapping                                                                                                    | 22                                                                                                    |
|                                                               | 4.4.3 Set HTTPS                                                                                                    | 22                                                                                                    |
|                                                               | 4.4.4 Set Email                                                                                                    | 23                                                                                                    |
| Chap                                                          | oter 5 Storage Settings                                                                                                    | 26                                                                                                    |
| 5                                                             | 0.1 Select Storage Disk                                                                                                    | 26                                                                                                    |
| 5                                                             | 2.2 Set Recording Server for Second Video Verification                                                                                                    | 26                                                                                                    |
|                                                               |                                                                                                    |                                                                                                    |
| Chap                                                          | oter 6 Protocol Automation Output Management                                                                                                    | 28                                                                                                    |
| Chap<br>6                                                     | Ster 6 Protocol Automation Output Management       2         S.1 Configure Protocol Parameters       2                                                                                                    | <b>28</b><br>28                                                                                            |
| <b>Chap</b><br>6<br>6                                         | Deter 6 Protocol Automation Output Management       2         5.1 Configure Protocol Parameters       2         5.2 Search History Event       2                                                                                                    | <b>28</b><br>28<br>33                                                                                      |
| <b>Chap</b><br>6<br>6<br>6                                    | oter 6 Protocol Automation Output Management       2         5.1 Configure Protocol Parameters       2         5.2 Search History Event       2         5.3 Check Event Monitor Logs       2                                                                                                    | <b>28</b><br>33<br>34                                                                                      |
| <b>Chap</b><br>6<br>6<br>6<br>6                               | oter 6 Protocol Automation Output Management       2         5.1 Configure Protocol Parameters       2         5.2 Search History Event       2         5.3 Check Event Monitor Logs       2         5.4 Add Event Code of Security Control Device       2                                                                                                    | <b>28</b><br>33<br>34<br>35                                                                                |
| Chap<br>6<br>6<br>6<br>6<br>6                                 | oter 6 Protocol Automation Output Management       2         5.1 Configure Protocol Parameters       2         5.2 Search History Event       2         5.3 Check Event Monitor Logs       2         5.4 Add Event Code of Security Control Device       2         5.5 Edit Encoding Device Event and Device Status Event       2                                                                                                    | <ul> <li>28</li> <li>28</li> <li>33</li> <li>34</li> <li>35</li> <li>35</li> </ul>                         |
| Chap<br>6<br>6<br>6<br>6<br>6<br><b>Appe</b>                  | oter 6 Protocol Automation Output Management       2         5.1 Configure Protocol Parameters       2         5.2 Search History Event       2         5.3 Check Event Monitor Logs       2         5.4 Add Event Code of Security Control Device       2         5.5 Edit Encoding Device Event and Device Status Event       2         5.6 Edit Encoding Device Event and Device Status Event       2                                                                                                    | <ul> <li>28</li> <li>28</li> <li>33</li> <li>34</li> <li>35</li> <li>35</li> <li>36</li> </ul>             |
| Chap<br>6<br>6<br>6<br>6<br>6<br><b>6</b><br>8<br><b>Appe</b> | oter 6 Protocol Automation Output Management       2         5.1 Configure Protocol Parameters       2         5.2 Search History Event       2         5.3 Check Event Monitor Logs       2         5.4 Add Event Code of Security Control Device       2         5.5 Edit Encoding Device Event and Device Status Event       2         6.1 Event Code List       2         5.1 Configure Protocol Parameters       2         5.2 Search History Event       2         5.3 Check Event Monitor Logs       2         5.4 Add Event Code of Security Control Device       2         5.5 Edit Encoding Device Event and Device Status Event       2         5.6 Event Code List       2         5.1 Event Codes of Security Control Device       2                       | <ul> <li>28</li> <li>28</li> <li>33</li> <li>34</li> <li>35</li> <li>35</li> <li>36</li> <li>36</li> </ul> |
| Chap<br>6<br>6<br>6<br>6<br>6<br><b>Appe</b><br>A             | oter 6 Protocol Automation Output Management       2         5.1 Configure Protocol Parameters       2         5.2 Search History Event       2         5.3 Check Event Monitor Logs       2         5.4 Add Event Code of Security Control Device       2         5.5 Edit Encoding Device Event and Device Status Event       2         6.4 Number Code List       2         6.5 Edit Encodes of Security Control Device       2         6.6 A Event Code List       2         6.7 Event Codes of Security Control Device       2         6.8 Event Codes of Security Control Device       2         6.9 Event Codes of Security Control Device       2         6.1 Event Codes of Security Control Device       2         6.2 Event Codes of Encoding Device       2 | <ul> <li>28</li> <li>33</li> <li>34</li> <li>35</li> <li>35</li> <li>36</li> <li>45</li> </ul>             |

# **Chapter 1 Overview**

# **1.1 Introduction**

As a protocol converter, the Hik IP Receiver Pro connects devices and ARC (alarm receiving center) for data transmission, through LAN or WAN.

There are three methods of adding devices to Hik IP Receiver Pro.

- You can add devices (including AX Pro/AX Hub security control panel, network camera, NVR, and DVR.) managed on the Hik-ProConnect to the Hik IP Receiver Pro to integrate them to the ARC through protocols.
- You can add single or multiple security control panels to the Hik IP Receiver Pro through ISUP5.0 protocol.
- You can add single or multiple third-party devices to the Hik IP Receiver Pro with device name and account ID.

After correct configurations on the Hik IP Receiver Pro and the ARC, the Hik IP Receiver Pro can receive and transmit alarms and alarm-related videos or images from devices on the Hik IP Receiver Pro to the ARC for notification and video or image verification.

This manual guides you to configure the Hik IP Receiver Pro. To ensure a proper usage and stability of the Hik IP Receiver Pro, refer to the contents below and read the manual carefully before installation and operation.

# **1.2 Running Environment**

The following is recommended system requirement for running the Hik IP Receiver Pro.

## **Operating System**

```
Microsoft Windows 10 (64-bit) / Windows Server 2012 R2 (64-bit) / Windows Server 2016 (64-bit)
```

# iNote

```
For Windows Server 2012 R2 (64-bit), the patch KB2999226 is required to be installed.
```

# CPU

```
Intel Core i5-7500 @ 3.0 GHz, four-core or above
```

# RAM

8 GB or above

# NIC

Gigabit-NIC with latest driver

# **i**Note

If the computer with Hik IP Receiver Pro installed goes into sleep mode, an exception will occur to Hik IP Receiver Pro. It is required to disable the sleep mode of your PC to ensure that Hik IP Receiver Pro works properly.

# 1.3 What's New

The following shows the changes in new versions of Hik IP Receiver Pro.

# What's New in Version 1.4.0

- 1. Added the *Configure Hot Spare Settings* describing how to configure a Hik IP Receiver Pro service as a host server or a spare server.
- 2. Updated the *Search History Event*. Supports performing two-way audio. Supports automatic refresh.
- 3. Updated the *Enable Alarm Monitor and Check Device's Alarms*. Supports starting two-way audio on the page where the URL on the Alarm Monitor page is opened.
- 4. Updated the <u>Add Hikvision Device(s) Managed on Hik-ProConnect</u>. For devices managed on the Hik-ProConnect, supports viewing details about site.
- 5. Updated the <u>Configure Protocol Parameters</u>. On the Protocol page, added the function of viewing the alarm massage example of a selected protocol. Added the function of enabling/ disabling device heartbeat and setting device heartbeat interval for Manitou protocol.
- 6. Updated the *Event Codes of Encoding Device* . Added four events for encoding devices.
- 7. Updated the *<u>Running Environment</u>*. It is required to disable the sleep mode of your PC to ensure that Hik IP Receiver Pro works properly.

# **Chapter 2 Installation**

You can install the Hik IP Receiver Pro service to your server or PC, and activate the service. Then you can use the service remotely.

# 2.1 Port Instruction

Before installing Hik IP Receiver Pro service, ensure the default ports of the Hik IP Receiver Pro are not used by other services, otherwise the Hik IP Receiver Pro service will be unavailable.

# **Platform Ports**

- 80 (TCP) : HTTP port
- 443 (TCP) : HTTPS port

# **Device Ports**

| Port Number | Protocol | Port Description                                                                                |
|-------------|----------|-------------------------------------------------------------------------------------------------|
| 7661        | ТСР      | Used for registering devices to the Hik IP Receiver Pro by ISUP5.0 protocol.                    |
| 7662        | ТСР      | Used for sending alarms from ISUP5.0 security control devices to the Hik IP Receiver Pro.       |
| 7091        | ТСР      | Used for sending picture data from ISUP5.0 security control devices to the Hik IP Receiver Pro. |

# iNote

Scan the QR code below to get more details.

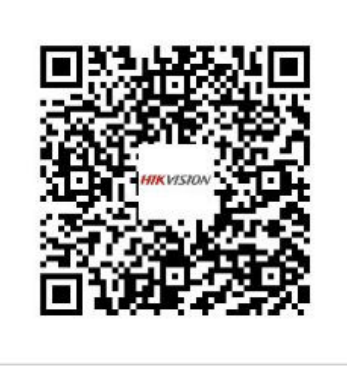

# 2.2 Install Hik IP Receiver Pro

You can install the Hik IP Receiver Pro service on a computer or server. After that, you can start the service, stop the service or exit the service by watchdog.

## Steps

- **1.** Right-click the program file and run as the administrator to enter the welcome panel.
- 2. Click Next.
- **3. Optional:** Click **Browse...** to select the path of legacy configuration files and click **Next**.

# iNote

If you have kept the configuration files of an uninstalled Hik IP Receiver Pro, the Hik IP Receiver Pro will reuse the files saved in the selected path when you install a new version.

- **4.** Click **Browse...** and select a proper directory as required to install the service.
- 5. Click Next to continue.
- **6. Optional:** Edit the HTTP port if the port number is conflict, otherwise the installation cannot be continued.
- 7. Click Install to begin the installation.
- **8.** Read the post-install information and click **Finish** to complete the installation.

## Result

After successful installation, the Watchdog service will get started and hide in the notification area of the desktop. Right-click each and select the option to stop the service, start the service, or exist the service.

# iNote

- If you install Hik IP Receiver Pro remotely, you need to log into the local computer to show the Watchdog service.
- A window will pop up asking whether to keep the configuration file when you re-install the Hik IP Receiver Pro. You can choose to keep it or not.

# 2.3 Activate Hik IP Receiver Pro

By default, Hik IP Receiver Pro predefined the administrator user named **admin**. When you log in to Hik IP Receiver Pro for the first time, you are required to create a password for the admin user to activate Hik IP Receiver Pro before you can properly configure and operate.

## **Before You Start**

Make sure you have installed the Hik IP Receiver Pro service.

## Steps

**1.** Enter the address of the computer or server running with Hik IP Receiver Pro service and port number in the address bar of the web browser, and press **Enter** key.

# iNote

The default port is 80. For configuring the port number, see *Edit Port* for details.

## Example

If the IP address of the computer running Hik IP Receiver Pro service is 172.6.21.96, and the port number is 80, and you should enter *http://172.6.21.96:80* in the address bar.

2. Enter the password and confirm password for the admin user in the pop-up Activate Hik IP Receiver Pro window.

# iNote

We highly recommend you change the password of your own choosing (using a minimum of 8 characters, including at least three kinds of following categories: upper case letters, lower case letters, numbers, and special characters) in order to increase the security of your product.

3. Click Activate.

# **Chapter 3 Device Management**

The Hik IP Receiver Pro can manage multiple device types, e.g. network camera, DVR, NVR, and AX Pro security control panel. After adding devices to the Hik IP Receiver Pro and configuring alarm service and zone, the Hik IP Receiver Pro can transmit alarms and images/videos from these devices to ARC.

| Device Name | Device Serial | Account ID | Device Model | Device Version | Connection Mode | Supervision  | Alarm Times | First Alarm Time   | Last Alarm Time    | Active Status | Operat | tion       |
|-------------|---------------|------------|--------------|----------------|-----------------|--------------|-------------|--------------------|--------------------|---------------|--------|------------|
|             |               |            |              |                | ISUP            | Online       | 4101        | 2020-11-30T10:09:2 | 2020-11-30T11:17:4 | Activate      | ľì     | ä ×        |
| -           |               |            |              |                | ISUP            | Online       | 4102        | 2020-11-30T10:09:2 | 2020-11-30T11:17:4 | Activate      | ľì     | ă ×        |
|             |               |            |              |                | ISUP            | Online       | 4101        | 2020-11-30T10:09:2 | 2020-11-30T11:17:4 | Activate      | ľì     | <u>ä</u> × |
|             |               |            |              |                | Dual-Connection | Online(ISUP) | 0           | 1                  | 1                  | Activate      | e ì    | <u>ä</u> × |
|             |               |            |              |                | Dual-Connection | Online(HPC)  | 0           | 1                  | 1                  | Activate      | e ì    | <u>ä</u> × |
|             |               |            |              |                | Dual-Connection | Offline      | 0           | 1                  | 1                  | Activate      | e ì    | <u>ä</u> × |
|             |               |            |              |                | HPC             | Online       | 0           | 1                  | 1                  | Activate      | e ì    | <u>ä</u> × |
|             |               |            |              |                | HPC             | Offline      | 0           | 1                  | 1                  | Activate      | ľì     | <u>ä</u> × |
|             |               |            |              |                | ISUP            | Online       | 102         | 2020-11-30T11:16:0 | 2020-11-30T11:17:4 | Activate      | ľì     | <u>ä</u> × |
|             |               |            |              |                | ISUP            | Offline      | 0           | 1                  | 1                  | Activate      | Zì     | <u>ă</u> X |

Figure 3-1 Device List

# Add Device

You can add Hikvision devices managed in the Hik-ProConnect to the Hik IP Receiver Pro, add security control panels by ISUP5.0 protocol, and add third-party devices to the Hik IP Receiver Pro.

## **Connection Mode**

## ISUP

If the device only supports direct connection, the connection mode will be displayed as **ISUP**.

## **Dual-Connection**

If the device added by Hik-ProConnect supports direct connection, the connection mode will be displayed as **Dual-Connection**. In this mode, Hik IP Receiver Pro receives alarms by ISUP5.0 protocol in priority, and the **Supervision** of online device will be displayed as **Online(ISUP)**. If an exception occurs when receiving alarm by ISUP5.0 protocol, Hik IP Receiver Pro receives alarms through Hik-ProConnect, and the **Supervision** of online device will be displayed as or **Online(HPC)**.

#### Online(ISUP)

The device is connected to the Hik IP Receiver Pro by direct connection.

#### Online(HPC)

The device is connected to the Hik IP Receiver Pro by Hik-ProConnect.

#### HPC

If the device added by Hik-ProConnect does not support direct connection, the connection mode will be displayed as **HPC**.

# **Enable Receiving Alarm and Set Zone**

After adding devices to the Hik IP Receiver Pro, you can enable alarm service and add zone for these devices, and then link channels to zones to transmit videos from linked channels to ARC.

# 3.1 Add Hikvision Device(s) Managed on Hik-ProConnect

You can add Hikvision devices managed on Hik-ProConnect to the Hik IP Receiver Pro. After adding the devices to Hik IP Receiver Pro, the Hik IP Receiver Pro can transmit alarms triggered by these devices to ARC.

#### **Before You Start**

Make sure you have accessed the Hik IP Receiver Pro to Hik-ProConnect. See <u>Access Hik-</u> <u>ProConnect</u> for details.

#### Steps

## **i** Note

This function should be supported by device. Devices including AX Pro security control panel, NVR, DVR, and network camera support this function.

- 1. On the Device page, click Add to enter the Add Device page.
- 2. Check Devices on Hik-ProConnect as the Device Type.
  - Devices managed on Hik-ProConnect are displayed in the **Choose Device** field.
- 3. Check devices and click Next.
- 4. Enter account ID.

# **i**Note

Up to 31 characters are allowed, and it should be the same with the account ID configured on ARC.

5. Check to-be-added devices and click OK.

The added devices are displayed on the **Device** page.

# **i**Note

- If the device supports direct connection, the device's online status will be displayed as **Online** (ISUP).
- To make sure the device supports direct connection, you should configure external IP address and external port beforehand. See *Set Port Mapping* for details.

| Add Device | ie                         |             |            |                  |           |
|------------|----------------------------|-------------|------------|------------------|-----------|
| Select     | Device Selected Device : 0 | Message     |            | ×                |           |
|            | X Delete                   | Device Name | Serial No. | Importing Result | Operation |
|            | Ax Pro                     | Ax Pro      | Q03110476  | Succeeded.       | X         |
|            |                            |             |            |                  |           |
|            |                            |             |            |                  |           |
|            |                            |             |            |                  |           |
|            |                            |             |            | Close            |           |
|            | OK Back Cancel             |             |            |                  |           |
|            |                            |             |            |                  |           |

#### Figure 3-2 Add a Device Managed on Hik-ProConnect

6. Optional: Perform the following operations if necessary.

| Edit Device                             | For devices connected in HPC mode, you can click 🕜 to view the name<br>and edit the account ID of the device. For devices connected in Dual<br>Connection mode, you can edit the account ID and view the device<br>name, device ID and device key. |
|-----------------------------------------|----------------------------------------------------------------------------------------------------|
|                                         | <b>i</b> Note                                                                                                    |
|                                         | <ul> <li>Click ∠ → View to view the site information of the selected device.</li> <li>You can click on to view the device key.</li> </ul>                                                                                                    |
| Delete Device                           | ${\rm Click} \times$ to delete a device; or check multiple devices and click ${\rm Delete}$ to delete the checked devices.                                                                                                    |
| Enable Alarm<br>Service and Set<br>Zone | See <u>Set Zone</u> for details.                                                                                                    |
| Synchronize<br>Device<br>Information    | Select devices, and click <b>Synchronize Device Information</b> to Synchronize device information excluding alarm-related information from Hik-ProConnect.                                                                                         |

# 3.2 Add Single ISUP5.0 Security Control Panel

You can add a security control panel to the Hik IP Receiver Pro by ISUP5.0 protocol.

#### Steps

- **1.** On the Device page, click **Add** to enter the Add Device page.
- 2. Check ISUP5.0 Security Control Panel as the Device Type.
- 3. Select Single as the Adding Mode.
- **4.** Enter device name, device account ID, and key.

# **i**Note

- For account ID, up to 31 characters are allowed, and it should be the same with the device ID.
- For key, up to 32 characters are allowed, and it should be the same with ISUP login password.
- 5. Click OK.

| C Device List |                         |
|---------------|-------------------------|
| Device Type   | ◯ Hik-ProConnect Device |
| Adding Mode   | Single OBatch Import    |
| * Device Name | Q03110476               |
| *Account ID   | Q03110476               |
|               | Device ID               |
| * Key         |                         |
|               | ISUP Login Password     |
|               | Add Cancel              |
|               |                         |

Figure 3-3 Add a Single ISUP 5.0 Security Control Panel

6. Optional: Perform the following operations if necessary.

| Edit Device                       | Click 📝 to edit device's account ID, device name, and key.                                                                                      |
|-----------------------------------|----------------------------------------------------------------------------------------------------|
| Delete Device                     | Click $\times$ to delete a device; or check multiple devices and click $\mbox{Delete}$ to delete the selected devices.                          |
| Enable Alarm Service              | See <u>Set Zone f</u> or details.                                                                                                    |
| Synchronize Device<br>Information | Select devices, and click <b>Synchronize Device Information</b> to synchronize device information excluding alarm information from the devices. |

# 3.3 Add ISUP5.0 Security Control Panels in a Batch

When there are multiple security control panels supporting ISUP5.0 protocol to add, you can enter the device information in a predefined template and then import it to the Hik IP Receiver Pro to add them in a batch.

## Steps

1. On the Device page, click Add to enter the Add Device page.

- 2. Check ISUP5.0 Security Control Panel as the Device Type.
- 3. Select Batch Import as the Adding Mode.
- **4.** Click **Export** and save the predefined template (CSV file) on your PC.
- 5. Open the exported template file and enter the required information of the devices to be added.

#### Account ID

Up to 31 characters are allowed, and it should be the same with the device ID.

#### **Device Name**

You can custom the device name.

Кеу

Up to 32 characters are allowed, and it should be the same with ISUP login password.

- 6. Click Import and select the edited template.
- 7. Click OK to import the device information to the Hik IP Receiver Pro.
- The devices are added to the Hik IP Receiver Pro and displayed on the device list.
- 8. Optional: Perform the following operations if necessary.

| Edit Device                       | Click 🔟 to edit device's account ID, device name, and key.                                                                                      |
|-----------------------------------|----------------------------------------------------------------------------------------------------|
| Delete Device                     | ${\rm Click} \times$ to delete a device; or check multiple devices and click ${\rm \textbf{Delete}}$ to delete the checked devices.             |
| Enable Alarm Service              | See <u>Set Zone</u> for details.                                                                                                    |
| Synchronize Device<br>Information | Select devices, and click <b>Synchronize Device Information</b> to synchronize device information excluding alarm information from the devices. |

# 3.4 Add Single Third-Party Device

You can add a third-party device to the Hik IP Receiver Pro by entering device account ID and device name.

## Steps

- 1. On the Device page, click Add to enter the Add Device page.
- 2. Check Third-Party Device as the Device Type.
- 3. Select Single as the Adding Mode.
- **4.** Enter account ID and device name.

# iNote

Up to 31 characters are allowed, and it should be the same with the account ID configured on ARC.

5. Click OK.

| C Device List |                                                          |
|---------------|----------------------------------------------------------|
| Device Type   | ◯ Hik-ProConnect Device ◯ ISUP5.0 Security Control Panel |
| Adding Mode   | Single      Batch Import                                 |
| * Device Name | test                                                     |
| * Account ID  | test                                                     |
|               | Add Cancel                                               |

#### Figure 3-4 Add a Third-Party Device

**6. Optional:** Perform the following operations if necessary.

| Edit Device                          | Click 🕜 to edit device's account ID and device name.                                                                                            |
|--------------------------------------|----------------------------------------------------------------------------------------------------|
| Delete Device                        | Click $	imes$ to delete a device; or check multiple devices and click <b>Delete</b> to delete the selected devices.                             |
| Enable Alarm Service<br>and Set Zone | See <u>Set Zone</u> for details.                                                                                                    |
| Synchronize Device<br>Information    | Select devices, and click <b>Synchronize Device Information</b> to synchronize device information excluding alarm information from the devices. |

# 3.5 Add Third-Party Devices in a Batch

When there are multiple third-party devices to add, you can enter the device information in a predefined template and then import it to the Hik IP Receiver Pro to add them in a batch.

#### Steps

- 1. On the Device page, click **Add** to enter the Add Device page.
- 2. Check Third-Party Device as the Device Type.
- 3. Select Batch Import as the Adding Mode.
- 4. Click Export and save the predefined template (CSV file) on your PC.
- **5.** Open the exported template file and enter the required information of the devices to be added.

#### Account ID

Up to 31 characters are allowed, and it should be the same with the account ID configured on the ARC.

#### **Device Name**

You can custom the device name.

- 6. Click Import and select the edited template.
- 7. Click OK to import the device information to the Hik IP Receiver Pro.

The devices are added to the Hik IP Receiver Pro and displayed on the device list.

8. Optional: Perform the following operations if necessary.

| Edit Device                          | Click 🕜 to edit device's account ID and device name.                                                                                                |
|--------------------------------------|----------------------------------------------------------------------------------------------------|
| Delete Device                        | Click $\times$ to delete a device; or check multiple devices and click <b>Delete</b> to delete the checked devices.                                 |
| Enable Alarm Service<br>and Set Zone | See <u>Set Zone</u> for details.                                                                                                    |
| Synchronize Device<br>Information    | Select devices, and click <b>Synchronize Device Information</b> to Synchronize device information excluding alarm-related information from devices. |

# 3.6 Enable Receiving Alarm and Set Partition (Area)

To receive and transmit alarms sent by devices added to Hik IP Receiver Pro, you should enable alarm service first. To manage multiple zones systematically, you can add partitions (areas) where different zones can be added and managed.

## **Before You Start**

Make sure you have added at least one device to the Hik IP Receiver Pro. See <u>Device Management</u> for details.

Only encoding device and third-party devices support adding a partition (area).

## Steps

- 1. On the **Device** page, select a device and click <u>in</u> in the **Operation** column.
- 2. Check Enable Alarm Service to enable alarm service.

# **i**Note

By default, it is enabled. If this function is disabled, the Hik IP Receiver Pro will not receive or transmit alarm information from this device.

- 3. Click Add Partition(Area) to open the Add window.
- 4. Enter the Partition (Area) No. and name.
- 5. Click OK to save the Partition (Area).

# iNote

By default, the system will add a default partition(area) for the device if there is no partition (area) of the device before. You can edit or delete the partition (area) if you need.

6. **Optional:** Perform the following operation(s).

| Edit Partition<br>(Area)   | Hover the cursor on the added partition (area) and click $\square$ to edit the partition (area) name. |
|----------------------------|----------------------------------------------------------------------------------------------------|
| Delete Partition<br>(Area) | Hover the cursor on the added partition (area) and click $	imes$ to delete the partition (area).      |

#### What to do next

Add zone(s) and link channel(s) to zones for the partition (area). See *Set Zone* for details.

# 3.7 Set Zone

For encoding device and third-party device, only if you have set zones and linked channels to zones can the Hik IP Receiver Pro can transmit alarms and videos from the linked channels to ARC for verification. For AX Pro with zones and linked channels already configured on the device configuration page, the Hik IP Receiver Pro can transmit alarms and videos once the alarm service is enabled.

#### **Before You Start**

- Make sure you have added at least one device to the Hik IP Receiver Pro. See <u>Device</u> <u>Management</u> for details.
- If you are going to link channels to devices managed by the Hik-ProConnect, make sure you have accessed the Hik IP Receiver Pro to Hik-ProConnect. See <u>Access Hik-ProConnect</u> for details.

#### Steps

- 1. On the **Device** page, select a device and click 🖄 in the **Operation** column.
- **2.** Select a partition (area).

# iNote

Only encoding device and third-party device support adding a partition (area).

**3.** Add a zone.

# iNote

If you have already added the zone which needs a linkage between channels, skip this step and just select the zone.

Hover the cursor on a partition (area) and click + to open the Add window.
 Enter the zone No. and zone name.

# **i**Note

• For encoding devices and third-party devices, you need to add zones for them on the Hik IP Receiver Pro. Make sure the zone information you set are the same with the zone information

set on ARC, or the Hik IP Receiver Pro will fail to transmit videos from the zones-linked channels to ARC.

 For AX Pro, the Hik IP Receiver Pro will automatically get zone information and linked channels configured on the device. So you do not need to add zones for AX Pros on the Hik IP Receiver Pro.

**4.** Link channel(s) to zone.

1) Select a zone and click **Select Channels** to enter the Link Channel page.

2) Select a device on the left.

Channels of the device are displayed on the right.

# **i**Note

- For devices added by Hik-ProConnect, you can only select encoding devices in the same site with the AX Pro on Hik-ProConnect. For security control panels added by ISUP5.0 protocol, you can select encoding devices in any site.
- For encoding devices, you can only link their own channels to their zones.
- For third-party devices, you can link channels of devices in any other sites to their zones, but the third-party devices and the linked channels should share the same ARC.

3) Check channels to be linked and click Save.

# **i**Note

No more than four channels can be linked to a zone.

The linked channels are displayed on the alarm service and zone settings page.

| Device List          |                        |                             |                 |             |              |           |
|----------------------|------------------------|-----------------------------|-----------------|-------------|--------------|-----------|
| Enable Alarm Service | <b>V</b>               |                             |                 |             |              |           |
| Zone Settings        | + Add Partition (Area) | Selected Device: 0/4   + Se | elected Channel | × Delete    |              |           |
|                      | ✓ 1 - Default          | Device Name                 | Serial No.      | Channel No. | Channel Name | Operation |
|                      | 1-1                    | DS-7604NI-Q1(E9             | E98204730       | 1           | IPdome       | ×         |
|                      |                        | DS-7604NI-Q1(E9             | E98204730       | 3           | Camera 01    | $\times$  |
|                      |                        |                             |                 |             |              |           |
|                      |                        |                             |                 |             |              |           |
|                      |                        |                             |                 |             |              |           |
|                      |                        |                             |                 |             |              |           |
|                      |                        |                             |                 |             |              |           |
|                      |                        |                             |                 |             |              |           |
|                      | Save Cancel            |                             |                 |             |              |           |

#### Figure 3-5 Set Zone

**5. Optional:** Perform the following operation(s).

**Edit Zone** Hover the cursor on a zone and click ∠ to edit zone name or change the partition (area) of the zone.

Delete ZoneHover the cursor on a zone and click in to delete the zone.Cancel LinkageAfter selecting a zone, check linked channel(s) on the right and clickBetween Channel<br/>and ZoneDelete to cancel the linkage between channel(s) and the zone.

# **Chapter 4 Basic Configuration**

Configuration module provides basic settings of the Hik IP Receiver Pro such as accessing Hik-ProConnect, system settings, system maintenance, network settings, and storage settings.

# **4.1 Access Hik-ProConnect**

You can access Hik IP Receiver Pro to the Hik-ProConnect so that you can add devices managed on Hik-ProConnect. You can also store the device list, alarms, zones of the Hik IP Receiver Pro in use on Hik-ProConnect, and use another Hik IP Receiver Pro but with the same information. After configuring Hik-ProConnect parameters, you can configure hot spare settings to deploy a maximum of four Hik IP Receiver Pros connected with the same Hik-ProConnect.

# 4.1.1 Configure Hik-ProConnect Parameters

After accessing Hik IP Receiver Pro to the Hik-ProConnect, you can add devices managed on the Hik-ProConnect to Hik IP Receiver Pro, and the Hik IP Receiver Pro can receive and transmit alarms and videos from these devices to ARC.

# **i**Note

Make sure you have finished the authorization for ARC.

- 1. Click **Configuration** → **Hik-ProConnect** → **Parameters** to configure Hik-ProConnect parameters.
- 2. Enter the following parameters and click **Save** to access the Hik IP Receiver Pro to the Hik-ProConnect.

## Hik-ProConnect Address

Enter the address of the Hik-ProConnect. The addresses of Hik-ProConnect servers locating in different areas vary as the following.

- Europe: *https://ieu.hik-proconnect.com*
- Asia: https://isgp.hik-proconnect.com
- North America: https://ius.hik-proconnect.com
- South America: https://isa.hik-proconnect.com

## User Name (ARC ID) and Password (ARC Key)

After logging in to tpp.hikvision.com, select **Resource**  $\rightarrow$  **ARC INTEGRATION GROUP** to find *Hik-ProConnect Related Materials for ARC Integration*, where the way for getting ARC ID and ARC key is provided.

## **Connect Status**

**Connected** indicates that the Hik IP Receiver Pro is now accessed to the Hik-ProConnect, and if devices managed on the Hik-ProConnect are added to the Hik IP Receiver Pro, the Hik IP Receiver Pro can transmit alarms and videos from these devices to ARC.

**Not Connected** indicates that the Hik IP Receiver Pro is not accessed to the Hik-ProConnect, and the Hik IP Receiver Pro will fail to transmit alarms and videos from devices managed on the Hik-ProConnect to ARC.

Click **Go** to configure port mapping to enable dual-connection.

# **i**Note

For details about port mapping, refer to Set Port Mapping .

# 4.1.2 Configure Hot Spare Settings

After configuring Hik-ProConnect parameters, you can configure hot spare settings to deploy a maximum of four Hik IP Receiver Pros connected to the same Hik-ProConnect. In this way, the four Hik IP Receiver Pros can share the same backup information, so that in case any one of the deployed Hik IP Receiver Pros crashes, you can use another one with the same information including devices, events, etc.

# **i**Note

Make sure you have configured Hik-ProConnect parameters on Hik IP Receiver Pro, and make sure you have connected all Hik IP Receiver Pros to the same Hik-ProConnect.

Click Configuration  $\rightarrow$  Hik-ProConnect  $\rightarrow$  Hot Spare Settings to configure hot spare settings, check Enable Hot Spare, and select a hot spare role for the current Hik IP Receiver Pro in use.

# **i** Note

- You can select host server, spare server 1, spare server 2, or spare server 3 as the role of the current Hik IP Receiver Pro. Only if you have selected a Hik IP Receiver Pro as the host server, can you configure spare servers.
- The backup priority of the host server, spare server 1, spare server 2, and spare server 3 is in descending order.

After configuration, you will see as follows:

- 1. After configuration, you can view all hot spare devices connected with the same Hik-ProConnect as the current Hik IP Receiver Pro. The **Hot Spare Details** table also displays the ID, hot spare role, and working status of each Hik IP Receiver Pro.
- 2. As for the **Backup Information** table, it displays the file name, update time, and update status of the backup file.

# 4.2 System Settings

You can set the system parameters, such as changing admin user's password, editing product name, etc.

# 4.2.1 Change Password for Admin User

You can change password for login if you need.

#### Steps

- 1. Click Configuration → System → User .
- 2. Click Change to enter the Change Password page.
- **3.** Enter the old password, password, and confirm password.
- 4. Click Save.

#### What to do next

You are required to log in to the Hik IP Receiver Pro service again.

# 4.2.2 Configure Hik IP Receiver Pro Name

You can view the Hik IP Receiver Pro information and edit the its name according to the actual needs.

#### Steps

## 1. Click Configuration → System → Basic Information .

- 2. View the gateway information, including the version, model, and operating system.
- **3.** Enter a name according to the actual needs.
- 4. Click Save.

# 4.2.3 Configure Time

The Hik IP Receiver Pro supports editing the time zone, date, and time for it.

#### Steps

## 1. Click Configuration → System → Time .

- **2.** Select a time zone for the computer where the Hik IP Receiver Pro is running. Generally, you select the time zone where this computer locates.
- **3.** Set the date and time for the Hik IP Receiver Pro.
  - Click 📇 to select a date and time.
  - Check **Synchronize with Computer Time** to used the current computer's date and time.
- 4. Click Save.

# 4.2.4 Enable Alarm Monitor and Check Device's Alarms

You can enable alarm monitor function to receive the alarms reported by the devices. The user needs access a special Web page to check the alarms details, including picture and video. If enabled, you can get the URL of the Web page, and send it to the user who wants to check alarms. The user can access the Web page by editing device's account ID in URL to check the alarm information of this device.

Make sure you have added the security control panels and configured protocol parameters. For more details, refer to and *Configure Protocol Parameters*.

Click **Configuration**  $\rightarrow$  **System**  $\rightarrow$  **Alarm Monitor** to enter alarm monitor setting page. Check **Enable** and click **Save** to enable alarm monitor function.

- **Get URL**: By default, a URL is displayed on this page. You can copy the URL to access the Web page or send it to other users for checking alarms.
- Change URL: Click  $\bigcirc$  to generate a new URL automatically, so that the previous URL is inactive.
- **Check Alarms**: Edit the device's account ID in URL and enter the edited URL in address bar to enter the Web page. You can check alarms details (e.g., protocol type, event name, event code, time, and account ID), view picture, play video, download picture or video, etc.
- Click **Refresh** to get the latest alarms if you changed the protocol.
- Click  $\, {}_{\bigcirc} \,$  in the **Two-Way Audio** column to start two-way audio.

# iNote

- A plug-in is required for starting two-way audio.
- The two-way audio function is only supported by Chrome, Firefox, and Microsoft Edge.
- You can configure device settings to determine how much time is allowed for starting two-way audio after an alarm is triggered. You can configure it on the Configuration page of that device.
- $\circ~$  Make sure that you have installed audio input and output devices on your PC.

# Example

# If the URL is http://10.10.10.1:8080/page/videoReview?

| C Refresh     |                  |            |                         |      |            |             |               |
|---------------|------------------|------------|-------------------------|------|------------|-------------|---------------|
| Protocol Type | Event Name       | Event Code | Triggering Time         | Zone | Account ID | Image/Video | Two-Way Audio |
| Sur-Gard      | 24H Alarm        | E130       | 2022-01-14T14:16:56+08: | 1    | Q02650796  |             | Ŷ             |
| Sur-Gard      | 24H Alarm        | E130       | 2022-01-14T14:02:42+08: | 1    | Q02650796  |             | Ŷ             |
| Sur-Gard      | Lid Opened       | E144       | 2022-01-14T13:49:58+08: | 1    | Q02650796  |             | Q             |
| Sur-Gard      | Exit Programming | E628       | 2022-01-14T13:49:46+08: |      | Q02650796  |             |               |
| Sur-Gard      | 24H Alarm        | E130       | 2022-01-14T13:48:18+08: | 1    | Q02650796  |             | Ŷ             |

#### Figure 4-1 Check Alarms

# **i** Note

- The page shows the latest 2,000 alarms within two days at most.
- The undefined alarm means the alarms cannot be recognized by the Hik IP Receiver Pro. You can add the event on Event page. For more details, refer to <u>Add Event Code of Security Control</u> <u>Device</u>.
- If the Hik IP Receiver Pro communicates with the ARC via SIA-DCS protocol, the Event Code will display SIA code, otherwise it will display CID code.

# 4.3 System Maintenance

In the System Maintenance module, you can manage logs and manage the configuration file.

# 4.3.1 Manage Logs

You can enable log and export logs to your local PC.

## Steps

- **1.** Click **Configuration**  $\rightarrow$  **Maintenance**  $\rightarrow$  **Log** to enter the Log Management page.
- 2. Check Enable Log.
- 3. Select the log level.

# iNote

- Only the logs with the log level higher than the configured level can be recorded.
- The log level is **Info** by default. We recommend setting **Debug** as the log level to make it easier to find error details. If you select **Debug** as the log level, the Hik IP Receiver Pro performance will be degraded.
- 4. Click Save to save the settings.
- 5. Optional: Click Export to download logs to your PC.

# 4.3.2 Export and Import Configuration File

You can export the configuration file and import it to Hik IP Receiver Pro on another PC in case that you need to quickly start Hik IP Receiver Pro without configuring it on another PC.

## Steps

- 1. Click Configuration → Maintenance → Configuration File .
- 2. Click Export and enter your password to save the configuration data to your local PC.
- **3.** When needed, click **Import** and enter the set password to import the configuration file to Hik IP Receiver Pro to start it on another PC.

Hik IP Receiver Pro will be restarted after importing the configuration file.

# 4.4 Network Settings

You need to configure network parameters of the Hik IP Receiver Pro correctly to ensure the normal communication.

Various network configuration services are provided, including port editing, port mapping configuration, and HTTPS certification installation.

# 4.4.1 Edit Port

Some default ports of the Hik IP Receiver Pro can be edited if they are already used by other services.

Click **Configuration**  $\rightarrow$  **Network Settings**  $\rightarrow$  **Port**, edit the platform port numbers and device port numbers and save the port settings. The port status indicates whether the ports are already occupied.

## Normal

The port is used normally.

## Abnormal

The port is used abnormally, suggesting that it is already occupied by another program. You need to end the program or enter another port number.

# **Platform Port**

Click **Platform Port** to edit the following ports used for data transmission from devices to the Hik IP Receiver Pro.

# HTTP Port

Used for web browser access in HTTP protocol. By default, the HTTP Port is **80**.

## **RTSP Port**

Used for getting stream from Hik IP Receiver Pro during live view, remote playback, and two-way audio. By default, the RTSP Port is **554**.

#### **HTTPS Port**

By default, the HTTPS Port is **443**.

# **Device Port**

Click **Device Port** to edit the ports used for data transmission from the Hik IP Receiver Pro to devices.

# iNote

Restart the Hik IP Receiver Pro after editing the device port, or the settings will not take effect.

# 4.4.2 Set Port Mapping

If port mapping is required, you need to set the parameters of port mapping on a router beforehand, and then enter the external port number and external IP address on the Port Mapping page.

Click **Configuration**  $\rightarrow$  **Network Settings**  $\rightarrow$  **Port Mapping**. Check **Enable** to enable Platform Port Mapping or Device Port Mapping function. Enter the corresponding external ports and external IP addresses of the Hik IP Receiver Pro and save the settings.

# **Platform Port Mapping**

Used for accessing the Hik IP Receiver Pro by Web browser.

# **Device Port Mapping**

Used for receiving data from ISUP devices. Once it's disabled, the function of linking directly or by Hik-ProConnect Server cannot be used.

# iNote

- By default, the Hik IP Receiver Pro will restart automatically after saving the settings.
- We recommend **15000 to 17000** for external port of the ISUP2.0 Stream Port.

# 4.4.3 Set HTTPS

HTTPS provides authentication of the web site and its associated web server, which protects against attacks. For example, if you set the port number as 443 and the IP address is 192.168.1.64, you may access the device by entering https://192.168.1.64:443 via a web browser. The Hik IP Receiver Pro provides three installing methods of HTTPS certificate.

## Steps

**1.** Click **Configuration** → **Network Settings** → **HTTPS** to enter the HTTPS Setting page.

2. Check one of the installation methods to set HTTPS certificate.

| Create self-signed<br>certificate.                                           | Enter the <b>Country, Domain/IP, Validity</b> and other information, and then click <b>Save</b> .                                                                                                    |
|------------------------------------------------------------------------------|----------------------------------------------------------------------------------------------------|
|                                                                              | <b>i</b> Note                                                                                                    |
|                                                                              | If you already had a certificate installed, the "Create self-signed certificate." is grayed out.                                                                                                    |
| Signed certificate is available, start the installation now.                 | Click <b>Browse</b> to select a signed certificate saved in the PC, and then click <b>Install</b> .                                                                                                    |
| Create the certificate<br>request first and<br>continue the<br>installation. | <ul> <li>a. Click Create to create the certificate request. Enter the required information in the pop-up window and click OK to save.</li> <li>b. Download the certificate request and submit it to the trusted certificate authority for signature.</li> <li>c. After receiving the signed valid certificate, click Browse to select the downloaded certificate saved in the PC, and then click Install.</li> </ul> |

There will be the certificate information after successfully creating and installing the certificate.

- 3. Check Enable to enable the installed certificate.
- 4. Click Save to save the settings.

|                       | Enable                                                                                                    |           |
|-----------------------|----------------------------------------------------------------------------------------------------|-----------|
| Installed Certificate | С=СN, Н/IР=10.8.96.61                                                                                                    | Delete    |
| Property              | Subject: C=CN, H/IP=10.8.96.61<br>Issuer: C=CN, H/IP=10.8.96.61<br>Validity: 2019-05-15 10:18:47<br>~ 2019-05-18 10:18:47 | <i>II</i> |
|                       | Save                                                                                                    |           |
|                       |                                                                                                    |           |

Figure 4-2 Installed Certificate

# 4.4.4 Set Email

You can set parameters including sender name, sender email, receiver email, sending interval of events, and so on. After these settings, notification emails will be sent to the receiver email(s) automatically and regularly in situations such as when a device added to the Hik IP Receiver Pro is offline. In the email, the receiver(s) can view details about device serial number, event description, and so on.

Notification emails will be sent to the receiver email(s) when Hik IP Receiver Pro detects the following events.

| Event Name                                    | Description                                                                                                    |
|-----------------------------------------------|----------------------------------------------------------------------------------------------------|
| Disk Full                                     | The email will be sent to the receiver(s)<br>immediately when the disk of Hik IP Receiver<br>Pro's cache server is full.                                                              |
| Hik-ProConnect Account Changed                | The email will be sent to the receiver(s) immediately when the Hik-ProConnect account is changed.                                                                                     |
| Disconnected from Recording Server            | The emails will be sent to the receiver(s)<br>immediately when Hik IP Receiver Pro is<br>disconnected from the recording server.                                                      |
| Disconnected from ARC                         | The email will be sent to the receiver(s)<br>immediately when Hik IP Receiver Pro is<br>disconnected from ARC.                                                                        |
| Disconnected from Hik-ProConnect              | The email will be sent to the receiver(s)<br>immediately when Hik IP Receiver Pro is<br>disconnected from Hik-ProConnect.                                                             |
| Device Offline                                | This event refers to the situation when the<br>device added to Hik IP Receiver Pro is offline.<br>The email about this event will be sent to the<br>receiver(s) at regular intervals. |
| Device ARC Service Disabled on Hik-ProConnect | The email about this event will be sent to the receiver(s) at regular intervals.                                                                                                    |
| Direct Connection Failure of Dual-Connection  | The email about this event will be sent to the receiver(s) at regular intervals.                                                                                                    |

#### Table 4-1 Event

#### Steps

- 1. On the Configuration page, click Network → Email .
- 2. Enter sender name, sender email, server address, and port No.

# iNote

- For sender name, up to 32 characters are allowed.
- The sender email should support SMTP service. Only gamil, hotmail, and yahoo are supported.
- The server address and port No. are those of the sender email.
- **3.** Select an encryption type.
- **4.** Enter the sending interval of events.

# iNote

Sending interval means Hik IP Receiver Pro will send emails at regular intervals. For example, if the interval is 30 minutes, the Hik IP Receiver Pro will send emails every 30 minutes. The sending interval is 3 minutes by default. The sending interval is only used for the events whose notification emails can be sent at regular intervals. If an event of the same device occurs more than once during an interval, the email will only display the information of the event triggered at the first time.

## 5. Optional: Check Enable Authentication, and enter user name and authorization code.

# **i**Note

- The user name is the same as that of the sender email, and it should contain no more than 32 characters.
- Before authentication, the SMTP service of the sender email should be enabled. The authorization code is used for Hik IP Receiver Pro to send emails via the sender email. It can be the password of the sender email or the authorization code provided by the sender email. The specific authorization code is dependent on the sender email system.
- The email might not be sent to the receiver(s) successfully without authentication.
- 6. Enter receiver information in the Receiver table.

# **i**Note

- For receiver name, up to 32 characters are allowed.
- Up to 5 receivers are allowed.
- 7. Click Test to test whether the receiver email can receive the test email.
- 8. Click Save.

# **Chapter 5 Storage Settings**

Two storage modes are provided: PC disk storage or Recording Server.

- **Storage Disk**: Alarm-related videos will be stored in the selected disk of your PC, and you can set the downloading time for the alarm-related videos.
- **Recording Server**: After connecting the Hik IP Receiver Pro to the Recording Server, you can back up alarm-related videos to the Recording Server by the Hik VideoPlugin. When you need a second video verification for alarm-related details, you can view the video stored in Recording Server by the Hik VideoPlugin.

# 5.1 Select Storage Disk

The pictures and videos taken by access control devices can be stored in the PC. When there are triggered alarms, the Hik IP Receiver Pro will automatically store the alarm-related pictures and videos in the PC, so that you can view the pictures and videos by the third-party system connected to the Hik IP Receiver Pro. You need to select the storage disk beforehand.

#### Steps

# **i**Note

The videos and pictures could not be stored normally with free space less than 200 MB. Please make enough free space to avoid storage failure. We recommend 50 GB or above.

1. Click **Configuration** → **Storage Settings** to enter the Storage Settings page.

The available storage disks of the current PC is displayed.

- 2. Select a disk to store the files.
- 3. Click Save to save the settings.

# iNote

The videos and pictures will be saved in default folder for 48 hours, after which they will be deleted automatically.

# 5.2 Set Recording Server for Second Video Verification

A Recording Server is used for backing up alarm-related videos from devices added to the Hik IP Receiver Pro. You can back up an alarm-related video to the Recording Server by the Hik VideoPlugin. When you need a second video verification for alarm-related details, you can view the video stored in Recording Server by the Hik VideoPlugin.

## **Before You Start**

Make sure you have properly installed, activated, and configured Recording Server beforehand.

## Steps

- **1.** Click **Configuration**  $\rightarrow$  **Storage**  $\rightarrow$  **Recording Server** to enter the Recording Server page.
- 2. Configure Recording Server parameters.

# Address

Enter the Recording Server's IP address.

# Port

Enter the port number of the Recording Server.

# User Name

Enter the user name of the Recording Server.

# Password

Enter the password of the Recording Server.

# **Enable WAN Access**

If the Recording Server belongs to different network domain from the Hik IP Receiver Pro or the Hik VideoPlugin, enable this function to enable mapping between the Recording Server and the Hik IP Receiver Pro/Hik VideoPlugin.

# WAN IP Address

Enter the mapped IP Address of the Recording Server.

# WAN Port Number

Enter the mapped port number of the Recording Server.

3. Click Save to connect the Hik IP Receiver Pro to Recording Server.

# **Connect Status**

**Connected** indicates that the Hik IP Receiver Pro is connected to the Recording Server, and you can back up alarm-related videos to the Recording Server by the Hik VideoPlugin.

**Not Connected** indicates that the Hik IP Receiver Pro is not connected to the Recording Server, and you will fail to back up alarm-related videos to the Recording Server by the Hik VideoPlugin.

# **Chapter 6 Protocol Automation Output Management**

You need to configure related protocol parameters to conduct the communication between the Hik IP Receiver Pro and the third-party system.

The Hik IP Receiver Pro communicates with third-party system by Sur-Gard protocol and ISAPI protocol. So that you need to configure the Sur-Gard and ISAPI parameters which are supposed to be the same with those parameters configured in the third-party system. Meanwhile, the Hik IP Receiver Pro supports viewing and managing security control panel's events. You can view event details and add/edit/delete an event.

The Hik IP Receiver Pro communicates with third-party system by ISAPI protocol. So that you need to configure the ISAPI parameters which are supposed to be the same with those parameters configured in the third-party system.

The Hik IP Receiver Pro communicates with third-party system by Sur-Gard protocol, Ademco 685 protocol, Manitou protocol, and SBN protocol. So that you need to configure the parameters which are supposed to be the same with those parameters configured in the protocol. Meanwhile, the Hik IP Receiver Pro supports viewing and managing security control panel's events. You can view event details and add/edit/delete an event.

# **6.1 Configure Protocol Parameters**

To perform communication between the Hik IP Receiver Pro and the ARC, you need to configure protocol parameters first.

## Steps

- **1.** Click **Protocol Management** → **Automation Output** → **Protocol** .
- 2. Check Enable to enable the protocol you selected below.
- 3. Select a protocol from the Protocol Type list.

# iNote

You can click  $\odot$  to view the example of the alarm message of the selected protocol.

**4.** Configure the parameters of the selected protocol.

# Sur-Gard

TCP/IP

Used for communication between the Hik IP Receiver Pro and ARC.

# Server

The Hik IP Receiver Pro works as a server for communication.

# Client

The Hik IP Receiver Pro works as a client connecting to ARC which works as a server for communication. You need to provide the ARC's IP address if you select this mode.

#### Port

The port used for communicating with the ARC. By default, the port number is **1025**.

#### RS-232

Used for communication between the Hik IP Receiver Pro and ARC.

## Serial Port

By default, the serial port is **COM1**.

## Baud Rate

Keep it the same with the baud rate set on ARC.

## Data Bit

Keep it the same with the data bit set on ARC.

## Parity

Keep it the same with the parity set on ARC.

## Stop Bit

It cannot be edited and is **2** by default.

## Compatibility

The versions of Sur-Gard protocol.

## **Receiver Number**

The number used for marking the Hik IP Receiver Pro as an information receiver. You can customize this parameter. Keep it the same with the number set on ARC.

## Line Card Number

The number of the line used for communication between the Hik IP Receiver Pro and ARC. You can customize this parameter. Keep it the same with the number set on ARC.

## Heartbeat

If you select **Sur-Gard** as the protocol type, check **Enable Hik IP Receiver Pro Heartbeat** to enable heartbeat between the ARC and the Hik IP Receiver Pro.

# Hik IP Receiver Pro Heartbeat Interval

It ranges from 10 to 65535 seconds. It is 30 seconds by default.

# Device Heartbeat Interval

It ranges from 10 to 65535 seconds. It is 30 seconds by default.

# iNote

Used for the device which does not support Periodic Test or whose Periodic Test has not been enabled. If the Periodic Test of a device has been enabled, the device heartbeat interval will be the same as that of this device.

## Ademco 685

## Serial Port

By default, the serial port is **COM1**.

#### Baud Rate

Keep it the same with the baud rate set on ARC.

## Data Bit

Keep it the same with the data bit set on ARC.

## Parity

Keep it the same with the parity set on ARC.

## Stop Bit

Select 1 or 2 and it is 2 by default.

## **Receiver Number**

The number used for marking the Hik IP Receiver Pro as an information receiver. You can customize this parameter. Keep it the same with the number set on ARC.

## Line Card Number

The number of the line used for communication between the Hik IP Receiver Pro and ARC. You can customize this parameter. Keep it the same with the number set on ARC.

## **Device Heartbeat Interval**

It ranges from 10 to 65535 seconds. It is 30 seconds by default.

# **i**Note

Used for the device which does not support Periodic Test or whose Periodic Test has not been enabled. If the Periodic Test of a device has been enabled, then the device heartbeat interval will be the same as that of this device.

## Manitou

## **IP Address**

Enter the IP address of the ARC which supports Manitou protocol.

## Port

The port used for connection with the ARC which supports Manitou protocol. By default, the port number is **1025**.

## Line Card Number

Line number, which ranges from 1 to 999.

## **Connecting Mode**

There are two link modes: dedicated and discontinuous.

## **Test Signal Interval**

It ranges from 60 to 300. Valid when the link mode is discontinuous.

#### Test Signal ID

Up to 12 characters are allowed. It is **GATEWAY** by default. Valid when the link mode is discontinuous.

#### Test Signal Event Type

Up to 16 characters are allowed. It is **SYS** by default. Valid when the link mode is discontinuous.

#### **Test Signal Event ID**

Up to 16 characters are allowed. It is **\*RP** by default. Valid when the link mode is discontinuous.

#### **Enable Device Heartbeat**

Check the parameter to enable device heartbeat. It is disabled by default.

#### **Device Heartbeat Interval**

It ranges from 10 to 65535 seconds. It is 30 seconds by default.

# **i**Note

Used for the device which does not support Periodic Test or whose Periodic Test has not been enabled. If the Periodic Test of a device has been enabled, then the device heartbeat interval will be the same as that of this device.

#### SBN

## **IP Address**

Enter the IP address of the ARC which supports SBN protocol.

## Port

The port used for the connection with the ARC which supports SBN protocol. By default, it is **1025**.

## SIA-DCS

## **IP Address**

Enter the IP address of the ARC which supports SIA-DCS protocol.

## Port

Enter the port of the ARC. By default, it is 1025.

## **Receiver Number**

- The number used for marking the Hik IP Receiver Pro as an information receiver. You can customize this parameter. Keep it the same with the number set on ARC.
- The **Enable** is not checked by default. If it is checked, the receiver number will be displayed in alarm event information.

#### Line Card Number

By default, the line number is **0**.

## **Enable Video Verification**

Check Enable Video Verification so that you can view alarm-related videos on the ARC.

## **Response Timeout Period**

It ranges from 5 seconds to 60 seconds, and 20 seconds is the default. If the Hik IP Receiver Pro dose not receive the response from the ARC in this period, it indicates that no response has been sent to the Hik IP Receiver Pro.

## Attempts

It ranges from one time to 10 times, and 3 times is the default. If the Hik IP Receiver Pro dose not receive the response from the ARC during the response timeout period, the Hik IP Receiver Pro will attempt to retransmit the message.

## **Hik IP Receiver Pro Heartbeat Interval**

If you select **SIA-DCS** as the protocol type, check **Enable Hik IP Receiver Pro Heartbeat** to enable heartbeat between the ARC and the Hik IP Receiver Pro. It ranges from 10 to 65535 seconds. It is 30 seconds by default.

## Private

## **Hik IP Receiver Pro Heartbeat Interval**

If you select **Private** as the protocol type, check **Enable Hik IP Receiver Pro Heartbeat** to enable heartbeat between theARC and the Hik IP Receiver Pro. It ranges from 10 to 65535 seconds. It is 30 seconds by default.

## 5. Click Save.

- Automation Status: For Sur-Gard protocol, the status means whether the Hik IP Receiver Pro can receive data from the ARC, which supports Sur-Gard protocol.
  - For Server mode of TCP/IP interface, if the data is received normally, the IP address and port number of the ARC and **Connected** will be displayed; For Client mode of TCP/IP interface, if the data is received normally, **Connected** will be displayed.
  - For RS-232 interface, if the data is received normally, the serial port number of Hik IP Receiver Pro and **Connected** will be displayed.
  - $\circ~$  If the data cannot be received, it is shown as Not Connected.
- **Connect Status**: For Ademco 685 protocol, Manitou protocol, and SBN protocol, the status means whether the Hik IP Receiver Pro can receive data from theARC, which supports Ademco 685 protocol, Manitou protocol, and SBN protocol.
- • For Ademco 685 protocol, if the data is received normally, the serial port number of Hik IP Receiver Pro and **Connected** will be displayed.
  - For Manitou protocol and SBN protocol, if the data is received normally, it is shown as **Connected**.
  - If the data cannot be received, it is shown as Not Connected.

# 6.2 Search History Event

You can search history events which are received by Hik IP Receiver Pro via device account ID and alarm time. After searching, you can view event source, event code, triggering time, etc.

## Steps

- 1. On the Automation Output page, click Event Monitor to enter the Historical Event page.
- 2. Optional: Check Automatic Refresh to automatically refresh the event list.
- 3. Enter account ID.
- **4.** Click Triggering Time field to set the start time and end time.

# **i**Note

- Only events which are received within two days can be searched.
- The start time should be earlier than the end time.
- 5. Click OK.
- 6. Click Search.

The matched alarm events are displayed.

## Sending Result

It displays the result about whether the event notification is sent to the ARC successfully.

| listorical Event Sending Event |         |                  |               |                               |                          |             |               |                |
|--------------------------------|---------|------------------|---------------|-------------------------------|--------------------------|-------------|---------------|----------------|
| Automatic Refr                 | esh     |                  |               |                               |                          |             |               |                |
| Account ID                     |         | Triggering Time  | 2022/01/14 00 | 0:00:00 - 2022/01/14 23:59:59 | Ë                        |             | Search        | Reset          |
| Event Source                   | Account | Event Name       | Event Code    | Triggering Time               | Additional Information   | Image/Video | Two-Way Audio | Sending Result |
| HPC                            | Q02650  | 24H Alarm        | E130          | 2022-01-14T14:28:50+08        | Partition(Area):1,Zone:1 |             | <u>Q</u>      | Not Sent       |
| HPC                            | Q02650  | 24H Alarm        | E130          | 2022-01-14T14:16:56+08        | Partition(Area):1,Zone:1 |             | Q             | Not Sent       |
| HPC                            | Q02650  | 24H Alarm        | E130          | 2022-01-14T14:02:42+08        | Partition(Area):1,Zone:1 |             | Q.            | Not Sent       |
| HPC                            | Q02650  | Lid Opened       | E144          | 2022-01-14T13:49:58+08        | Partition(Area):1,Zone:1 |             | Q.            | Not Sent       |
| HPC                            | Q02650  | Exit Programming | E628          | 2022-01-14T13:49:46+08        |                          |             |               | Not Sent       |
| HPC                            | Q02650  | 24H Alarm        | E130          | 2022-01-14T13:48:18+08        | Partition(Area):1,Zone:1 |             | Q.            | Not Sent       |
|                                |         |                  |               |                               |                          |             |               |                |

# iNote

If the Hik IP Receiver Pro communicates with the ARC via SIA-DCS protocol, the Event Code will display SIA code, otherwise it will display CID code.

# Figure 6-1 History Events

- **7. Optional:** Click rightarrow in **Image/Video** column for verification. The icon rightarrow means downloading failed, while the icon rightarrow means the video is being downloaded.
- **8. Optional:** Click  $\Psi$  in the **Two-Way Audio** column to start two-way audio.

# **i**Note

- Click Speak to start to speak.
- Click Listen to start to listen.
- Click **Stop** to stop two-way audio.

# **i**Note

- A plug-in is required for starting two-way audio.
- The two-way audio function is only supported by Chrome, Firefox, and Microsoft Edge.
- You can configure device settings to determine how much time is allowed for starting two-way audio after an alarm is triggered. You can configure it on the Configuration page of that device.
- Make sure that you have installed audio input and output devices on your PC.
- If  $\, \wp \,$  is not available, you can click **Synchronize Device Information** on the Device page.

# 6.3 Check Event Monitor Logs

The Hik IP Receiver Pro displays the real-time events triggered by the communication between it and the third-party system. On the Event Monitor page, you can view the event details including the access protocol between it and the third-party system, the time at which an event happens, communication bugs, etc. Each event type is marked by different colors for attention. For example, you will be noticed quickly when there are communication bugs between the Hik IP Receiver Pro and the third-party system.

# Click Protocol Management $\rightarrow$ Automation Output $\rightarrow$ Event Monitor .

The real-time events triggered by communications between the Hik IP Receiver Pro and third-party system are displayed.

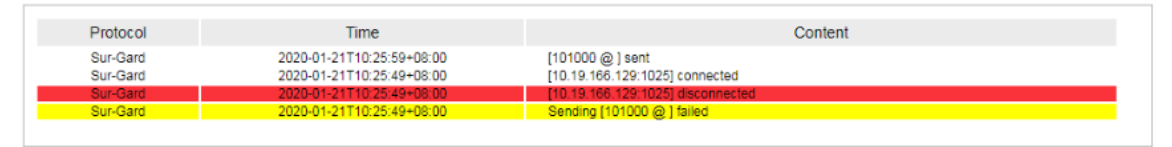

Figure 6-2 Real-Time Events

Different event types are marked by different colors:

# Red

Communication failure between the Hik IP Receiver Pro and third-party system. The Hik IP Receiver Pro cannot get communication results.

# Yellow

The third-party system responding to the message sent by the Hik IP Receiver Pro timed out.

# White

The communication between the Hik IP Receiver Pro and the third-party system goes well.

# iNote

At most 5,000 events can be printed.

# 6.4 Add Event Code of Security Control Device

The ARC recognizes security control device's events by event codes. The Hik IP Receiver Pro will receive an original code when a security control device added to the Hik IP Receiver Pro triggers an event. Then, the Hik IP Receiver Pro transfers the original code to a target code (a CID code or a SIA code) which could be recognized by the ARC. After that, the Hik IP Receiver Pro sends the target code to the ARC. In this way, you can receive event notifications by the ARC.

In the top left corner of Home page, click  $\implies \rightarrow$  All Modules  $\rightarrow$  ARC Gateway  $\rightarrow$  Event  $\rightarrow$  Security Control Device . Perform the following operations and save the settings.

- Click Add to enter the event name, original code, CID code or SIA code, and click Add.
- Click 💼 to delete an event. You can select multiple events, and click **Delete** to batch delete them.

# ∫iNote

Only the events added by yourself are supported to be deleted.

• Click  $\ \ \ \$  , and edit **Event Name**, CID Code or SIA Code.

# iNote

The Hik IP Receiver Pro will send the original code to the ARC without trans-coding and the ARC will not receive an event notification if you delete an event in this event list.

# 6.5 Edit Encoding Device Event and Device Status Event

You can edit the information of encoding device event and device status event to keep it the same with the information configured on the ARC.

# **i**Note

The CID code and SIA code should be the same with those configured on the ARC.

In the top left corner of Home page, click  $\blacksquare \rightarrow$  All Modules  $\rightarrow$  ARC Gateway  $\rightarrow$  Event .

On the **Encoding Device** page and **Device Status** page, select an event type and click  $\mathbb{Z}$  to edit the event's CID code, SIA code, and event name, and click **Save**.

# **Appendix A. Event Code List**

This event code list includes the CID code and SIA code of security control device, encoding device, and device online/offline event.

- For event codes of security control device, see *Event Codes of Security Control Device*.
- For event codes of encoding device, see *Event Codes of Encoding Device*.
- For event codes of device online/offline event, see *Event Codes of Device Status*.

# A.1 Event Codes of Security Control Device

The following table displays the event codes of security control device.

| HikCode | CIDCode | SIACode | Description             |
|---------|---------|---------|-------------------------|
| 1100    | E100    | MA      | Medical Alarm           |
| 1103    | E130    | BA      | Burglary Alarm          |
| 1110    | E111    | FA      | Fire Alarm              |
| 1121    | E121    | НА      | Duress alarm            |
| 1122    | E122    | HA      | Silent Panic Alarm      |
| 1123    | E123    | AA      | Audible Panic Alarm     |
| 1124    | E133    | AB      | 24H Alarm               |
| 1125    | E133    | AC      | 24H Alarm               |
| 1126    | E130    | BA      | Timeout Alarm           |
| 1129    | E120    | PA      | Audible Panic Alarm     |
| 1130    | E130    | BA      | Burglary Alarm          |
| 1131    | E131    | BA      | Perimeter Breached      |
| 1132    | E132    | AD      | Interior Burglary Alarm |
| 1133    | E130    | BA      | 24H Alarm               |
| 1134    | E130    | BA      | Burglary Alarm          |
| 1137    | E137    | ТА      | Lid Opened              |
| 1139    | E139    | BV      | Confirmed Alarm         |
| 1141    | E141    | AE      | BUS Open-circuit Alarm  |
| 1142    | E142    | AF      | BUS Short-circuit Alarm |

| HikCode | CIDCode | SIACode | Description                      |
|---------|---------|---------|----------------------------------|
| 1144    | E144    | ТА      | External Probe Disconnected      |
| 1148    | E148    | AG      | Device Motion Alarm              |
| 1149    | E149    | АН      | Masking Alarm                    |
| 1151    | E162    | GA      | Gas Leakage Alarm                |
| 1207    | E207    | AI      | Zone Early-Warning               |
| 1301    | E301    | AT      | Mains Power Lost                 |
| 1302    | E302    | YT      | Battery Low                      |
| 1305    | E305    | ZY      | Reset to defaults                |
| 1311    | E311    | YM      | Battery Disconnected             |
| 1312    | E312    | YI      | Overcurrent Protection Triggered |
| 1318    | E311    | YM      | Power Depletion                  |
| 1319    | E319    | YP      | Overvoltage Protection Triggered |
| 1333    | E333    | AJ      | Expander Exception               |
| 1336    | E336    | АК      | Printer Disconnected             |
| 1337    | E384    | ХТ      | Battery Low                      |
| 1338    | E338    | AL      | Expander Low Voltage             |
| 1339    | E301    | YP      | Mains Power Lost                 |
| 1340    | E311    | YM      | Battery Disconnected             |
| 1341    | E144    | ТА      | Lid Opened                       |
| 1342    | E301    | YP      | Expander AC Power Loss           |
| 1343    | E144    | ТА      | Lid Opened                       |
| 1344    | E144    | ТА      | Lid Opened                       |
| 1345    | E381    | XL      | Wireless Siren Disconnected      |
| 1346    | E144    | ТА      | Lid Opened                       |
| 1347    | E384    | ХТ      | Battery Low                      |
| 1348    | E381    | XL      | Wireless Device Disconnected     |
| 1351    | E351    | LT      | Main Signalling Path Fault       |
| 1352    | E352    | LT      | Backup Signalling Path Fault     |

| HikCode | CIDCode | SIACode | Description                 |
|---------|---------|---------|-----------------------------|
| 1354    | E354    | AM      | Telephone Line Disconnected |
| 1359    | E354    | YC      | Uploading Report Failed     |
| 1382    | E382    | AN      | BUS Supervision Fault       |
| 1383    | E144    | ТА      | Lid Opened                  |
| 1386    | E386    | AO      | Zone Open-circuit Alarm     |
| 1387    | E387    | АР      | Zone Short-circuit Alarm    |
| 1401    | E401    | OP      | Disarmed                    |
| 1403    | E403    | OA      | Auto Disarmed               |
| 1406    | E406    | BC      | Alarm Silenced              |
| 1409    | E409    | CS      | Keyswitch Zone Disarming    |
| 1443    | E443    | AQ      | Turn On Output by Schedulet |
| 1452    | E452    | СТ      | Late to Disarm              |
| 1455    | E455    | CD      | Auto Arming Failed          |
| 1460    | E460    | AR      | Turning On Output Failed    |
| 1461    | E461    | AS      | Turning Off Output Failed   |
| 1462    | E462    | AT      | Auto Disarming Failed       |
| 1467    | E461    | JA      | Incorrect Password          |
| 1556    | E556    | AT      | Network Change              |
| 1570    | E570    | QB      | Bypassed                    |
| 1574    | E574    | AU      | Group Bypass                |
| 1601    | E601    | AV      | Manual Report Test          |
| 1602    | E602    | RP      | Periodic Report Test        |
| 1607    | E607    | TS      | Walk Test Enabled           |
| 1617    | E617    | AW      | Telephone Connection Test   |
| 1627    | E627    | LB      | Programming mode            |
| 1628    | E628    | LX      | Exit Programming            |
| 1759    | E131    | BA      | Intrusion Detection         |
| 1773    | E131    | BA      | Cross-Zone Alarm            |

| HikCode | CIDCode | SIACode | Description                              |
|---------|---------|---------|------------------------------------------|
| 1774    | E774    | AX      | PIR Alarm                                |
| 1775    | E775    | AY      | Sudden Increase of Sound Intensity Alarm |
| 1776    | E776    | AZ      | Sudden Decrease of Sound Intensity Alarm |
| 1777    | E777    | BA      | Audio Input Fault                        |
| 1778    | E131    | BA      | Line Crossing Alarm                      |
| 1779    | E134    | BA      | Region Entrance Detection                |
| 1780    | E112    | FA      | Fire Source Alarm                        |
| 1781    | E158    | KS      | High Temperature Pre-Alarm               |
| 1782    | E159    | ZS      | Low Temperature Pre-Alarm                |
| 1783    | E158    | КА      | High Temperature Alarm                   |
| 1784    | E159    | ZA      | Low Temperature Alarm                    |
| 1785    | E134    | EA      | Region Exiting Detection                 |
| 1810    | E120    | PA      | Audible Panic Alarm                      |
| 1811    | E110    | FA      | Keypad/Keyfob Fire Alarm                 |
| 1812    | E812    | BB      | Keypad/Keyfob Burglary Alarm             |
| 1822    | E454    | СІ      | Arming Failed                            |
| 1847    | E100    | MA      | Keypad/Keyfob Medical Alarm              |
| 1862    | E501    | DK      | Keypad Locked                            |
| 1863    | E863    | BC      | Absence Alarm                            |
| 1864    | E501    | DK      | Tag Reader Locked                        |
| 1865    | E865    | BD      | Unregistered Tag                         |
| 1910    | E910    | BE      | Keypad Disconnected                      |
| 1911    | E911    | BF      | KBUS Relay Disconnected                  |
| 1912    | E912    | BG      | KBUS GP/K Disconnected                   |
| 1913    | E913    | вн      | KBUS MN/K Disconnected                   |
| 1914    | E381    | XL      | Detector Offline                         |
| 1915    | E384    | ХТ      | Detector Battery Low                     |
| 1916    | E381    | XL      | Expander Offline                         |

| HikCode | CIDCode | SIACode | Description                        |  |  |
|---------|---------|---------|------------------------------------|--|--|
| 1917    | E381    | XL      | Repeater Offline                   |  |  |
| 1918    | E918    | BI      | Radar Transmitter Fault            |  |  |
| 1919    | E384    | ХТ      | Sounder Battery Low                |  |  |
| 1920    | E920    | NT      | Cellular Data Network Disconnected |  |  |
| 1921    | E921    | NT      | SIM Card Exception                 |  |  |
| 1922    | E922    | NT      | Wi-Fi Disconnected                 |  |  |
| 1923    | E344    | XQ      | Jamming Detected                   |  |  |
| 1924    | E924    | NT      | Data limitation Reached            |  |  |
| 1925    | E384    | ХТ      | Keyfob Battery Low                 |  |  |
| 1930    | E930    | NT      | IP Address Already Used            |  |  |
| 1931    | E931    | NT      | Network Fault                      |  |  |
| 1940    | E131    | BA      | Motion Detection Alarm Started     |  |  |
| 1941    | E941    | BJ      | Device Blocked                     |  |  |
| 1942    | E942    | ВК      | Video Signal Loss                  |  |  |
| 1943    | E943    | BL      | Input/Output Format Unmatched      |  |  |
| 1944    | E944    | BM      | Video Input Exception              |  |  |
| 1945    | E945    | BN      | Full HDD                           |  |  |
| 1946    | E946    | во      | HDD Exception                      |  |  |
| 1947    | E947    | BP      | Upload Picture Failed              |  |  |
| 1948    | E948    | BQ      | Email Sending Failed               |  |  |
| 1949    | E949    | BR      | Network Camera Disconnected        |  |  |
| 1960    | E960    | BS      | Duty Checking                      |  |  |
| 1961    | E961    | BT      | Post Response                      |  |  |
| 1962    | E962    | BU      | Fire Alarm Consulting              |  |  |
| 1963    | E963    | BV      | Duress Alarm Consulting            |  |  |
| 1964    | E964    | BW      | Emergency Medical Alarm            |  |  |
| 1970    | E970    | BX      | BUS Query                          |  |  |
| 1971    | E971    | BY      | BUS Registration                   |  |  |

| HikCode | CIDCode | SIACode | Description                      |  |
|---------|---------|---------|----------------------------------|--|
| 1973    | E973    | BZ      | Single-Zone Disarming            |  |
| 1974    | E974    | СА      | Single-Zone Alarm Cleared        |  |
| 1975    | E306    | СВ      | Detector Deleted                 |  |
| 1976    | E976    | СС      | Business Consulting              |  |
| 1977    | E306    | CD      | Expander Deleted                 |  |
| 1978    | E306    | CE      | Repeater Deleted                 |  |
| 1979    | E306    | CF      | Sounder Deleted                  |  |
| 1980    | E306    | CG      | Peripheral Deleted               |  |
| 3100    | R100    | МН      | Medical Alarm Restored           |  |
| 3103    | R130    | ВН      | Burglary Alarm Restored          |  |
| 3110    | R111    | FH      | Fire Alarm Restored              |  |
| 3122    | R122    | нн      | Silent Panic Alarm Restored      |  |
| 3123    | R123    | СН      | Audible Panic Alarm Restored     |  |
| 3124    | R133    | СІ      | 24H Alarm Restored               |  |
| 3125    | R133    | CJ      | 24H Alarm Restored               |  |
| 3126    | R130    | ВН      | Timeout Alarm Restored           |  |
| 3129    | R120    | РН      | Audible Panic Alarm Restored     |  |
| 3130    | R130    | вн      | Burglary Alarm Restored          |  |
| 3131    | R131    | ВН      | Perimeter Restored               |  |
| 3132    | R132    | СК      | Interior Burglary Alarm Restored |  |
| 3133    | R130    | вн      | 24H Alarm Restored               |  |
| 3134    | R130    | вн      | Burglary Alarm Restored          |  |
| 3137    | R137    | TR      | Lid Restored                     |  |
| 3139    | R139    | BW      | Confrimed Alarm Restore          |  |
| 3141    | R141    | CL      | BUS Open-circuit Restored        |  |
| 3142    | R142    | СМ      | BUS Short-circuit Restored       |  |
| 3144    | R144    | TR      | External Probe Connected         |  |
| 3148    | R148    | CN      | Device Motion Alarm Restored     |  |

| HikCode | CIDCode | SIACode | Description                     |  |  |
|---------|---------|---------|---------------------------------|--|--|
| 3149    | R149    | СО      | Masking Alarm Restored          |  |  |
| 3151    | R162    | GH      | Gas Leakage Alarm Restored      |  |  |
| 3207    | R207    | СР      | Zone Early-Warning Restored     |  |  |
| 3301    | R301    | AR      | Mains Power Restored            |  |  |
| 3302    | R302    | YR      | Battery Voltage Restored        |  |  |
| 3311    | R311    | YR      | Battery Reconnected             |  |  |
| 3312    | R312    | YJ      | Overcurrent Protection Restored |  |  |
| 3319    | R319    | YQ      | Overvoltage Protection Restored |  |  |
| 3333    | R333    | CQ      | Expander Restored               |  |  |
| 3336    | R336    | CR      | Printer Connected               |  |  |
| 3337    | R384    | XR      | Battery Voltage Restored        |  |  |
| 3338    | R338    | CS      | Normal Expander Voltage         |  |  |
| 3339    | R301    | YQ      | Mains Power Restored            |  |  |
| 3340    | R311    | YR      | Battery Reconnected             |  |  |
| 3341    | R144    | TR      | Lid Restored                    |  |  |
| 3342    | R301    | YQ      | Expander AC Power Loss Restored |  |  |
| 3343    | R144    | TR      | Lid Restored                    |  |  |
| 3344    | R144    | TR      | Lid Restored                    |  |  |
| 3345    | R381    | XC      | Sounder Online                  |  |  |
| 3346    | R144    | TR      | Lid Restored                    |  |  |
| 3347    | R384    | XR      | Battery Voltage Restored        |  |  |
| 3348    | R381    | XC      | Wireless Device Connected       |  |  |
| 3351    | R351    | LR      | Main Signalling Path Restored   |  |  |
| 3352    | R352    | LR      | Backup Signalling Path Restored |  |  |
| 3354    | R354    | СТ      | Telephone Line Connected        |  |  |
| 3359    | R354    | ҮК      | Report Uploading Restored       |  |  |
| 3382    | R382    | CU      | BUS Supervision Restored        |  |  |
| 3383    | R144    | TR      | Lid Restored                    |  |  |

| HikCode | CIDCode | SIACode | Description                                       |  |
|---------|---------|---------|---------------------------------------------------|--|
| 3401    | R401    | CL      | Armed                                             |  |
| 3403    | R403    | СА      | Auto Disarmed                                     |  |
| 3408    | R408    | CV      | Instant Arming                                    |  |
| 3409    | R409    | OS      | Keyswitch Zone Arming                             |  |
| 3441    | R441    | NL      | Armed in home mode                                |  |
| 3442    | R442    | CW      | Forced Arming                                     |  |
| 3443    | R443    | СХ      | Turn Off Output by Schedule                       |  |
| 3570    | R570    | QU      | Bypass Restored                                   |  |
| 3574    | R574    | СҮ      | Group Bypass Restored                             |  |
| 3607    | R607    | TE      | Walk Test Disabled                                |  |
| 3759    | R131    | BH      | Intrusion Detection Restored                      |  |
| 3773    | R131    | BH      | Cross-Zone Alarm Restored                         |  |
| 3774    | R774    | CZ      | PIR Alarm Restored                                |  |
| 3775    | R775    | DA      | Sudden Increase of Sound Intensity Alarm Restored |  |
| 3776    | R776    | DB      | Sudden Decrease of Sound Intensity Alarm Restored |  |
| 3777    | R777    | DC      | Audio Input Restored                              |  |
| 3778    | R131    | вн      | Line Crossing Alarm Restored                      |  |
| 3780    | R112    | FH      | Fire Source Alarm Restored                        |  |
| 3781    | R158    | KR      | High Temperature Pre-Alarm Restored               |  |
| 3782    | R159    | ZR      | Low Temperature Pre-Alarm Restored                |  |
| 3783    | R158    | КН      | High Temperature Alarm Restored                   |  |
| 3784    | R159    | ZH      | Low Temperature Alarm Restored                    |  |
| 3862    | R501    | DO      | Keypad Unlocked                                   |  |
| 3864    | R501    | DO      | Tag Reader Unlocked                               |  |
| 3910    | R910    | DD      | Keypad Connected                                  |  |
| 3911    | R911    | DE      | KBUS Relay Connected                              |  |
| 3912    | R912    | DF      | KBUS GP/K Connected                               |  |
| 3913    | R913    | DG      | KBUS MN/K Connected                               |  |

| HikCode | CIDCode | SIACode | Description                             |  |  |
|---------|---------|---------|-----------------------------------------|--|--|
| 3914    | R381    | XC      | Detector Online                         |  |  |
| 3915    | R384    | XR      | Battery Voltage Restored                |  |  |
| 3916    | R381    | XC      | Expander Online                         |  |  |
| 3917    | R381    | XC      | Repeater Online                         |  |  |
| 3918    | R918    | DH      | Radar Transmitter Restored              |  |  |
| 3919    | R384    | XR      | Sounder Battery Voltage Restored        |  |  |
| 3920    | R920    | NR      | Cellular Data Network Connected         |  |  |
| 3921    | R921    | NR      | SIM Card Restored                       |  |  |
| 3922    | R922    | NR      | Wi-Fi Connected                         |  |  |
| 3923    | R344    | ХН      | Jamming Restored                        |  |  |
| 3925    | R384    | XR      | Keyfob Battery Voltage Restored         |  |  |
| 3930    | R930    | NR      | Normal IP address                       |  |  |
| 3931    | R931    | NR      | Network Restored                        |  |  |
| 3940    | R131    | вн      | Motion Detection Alarm Stopped          |  |  |
| 3941    | R941    | DI      | Device Blocking Alarm Restored          |  |  |
| 3942    | R942    | DK      | Video Signal Restored                   |  |  |
| 3943    | R943    | DL      | Input/Output Format Restored            |  |  |
| 3944    | R944    | DM      | Video Input Restored                    |  |  |
| 3945    | R945    | DN      | Free HDD                                |  |  |
| 3946    | R946    | DO      | HDD Restored                            |  |  |
| 3949    | R949    | DP      | Network Camera Connected                |  |  |
| 3962    | R962    | DQ      | Fire Alarm Consulting Over              |  |  |
| 3963    | R963    | DR      | Duress Alarm Consulting Over            |  |  |
| 3964    | R964    | DS      | Emergency Medical Alarm Consulting Over |  |  |
| 3965    | R250    | DT      | Patrol Signing                          |  |  |
| 3973    | R973    | DU      | Single-Zone Arming                      |  |  |
| 3975    | R306    | DV      | Detector Enrolled                       |  |  |
| 3976    | R976    | DW      | Business Consulting Over                |  |  |

| HikCode | CIDCode | SIACode | Description         |  |
|---------|---------|---------|---------------------|--|
| 3977    | R306    | DX      | Expander Enrolled   |  |
| 3978    | R306    | DY      | Repeater Enrolled   |  |
| 3979    | R306    | DZ      | Sounder Enrolled    |  |
| 3980    | R306    | EA      | Peripheral Enrolled |  |

# A.2 Event Codes of Encoding Device

The following table displays the event codes of encoding device.

| Original Code   | CID Code | SIA Code | Event Name                                  |  |
|-----------------|----------|----------|---------------------------------------------|--|
| 10              | E900     | VA       | IO alarm                                    |  |
| VMD             | E901     | VB       | VMD alarm                                   |  |
| diskerror       | E902     | VC       | diskerror alarm                             |  |
| diskfull        | E903     | VD       | diskfull alarm                              |  |
| diskrecover     | E904     | VE       | diskrecover alarm                           |  |
| fielddetection  | E905     | VF       | fielddetection alarm                        |  |
| linedetection   | E906     | VG       | linedetection alarm                         |  |
| rapidMove       | E907     | VH       | rapidMove alarm                             |  |
| recordException | E908     | VI       | recordException alarm                       |  |
| regionEntrance  | E909     | VJ       | regionEntrance alarm                        |  |
| regionExiting   | E910     | VK       | regionExiting alarm                         |  |
| shelteralarm    | E911     | VL       | shelteralarm alarm                          |  |
| videoloss       | E912     | VM       | videoloss alarm                             |  |
| fireDetection   | E913     | VN       | fireDetection alarm                         |  |
| тмра            | E914     | VO       | Temperature Measurement Precautionary Alarm |  |
| ТМА             | E915     | VP       | Temperature Measurement Alarm               |  |
| TDA             | E916     | VQ       | Temperature Diff Alarm                      |  |

# A.3 Event Codes of Device Status

The following is the event codes of Device Status.

| Original Code | CID Code | SIA Code | Event Name                   |
|---------------|----------|----------|------------------------------|
| deviceoffline | E350     | OF       | deviceoffline alarm          |
| deviceonline  | R350     | ON       | deviceonline alarm           |
| devicedeleted | E349     | OD       | devicedeleted from HPC alarm |

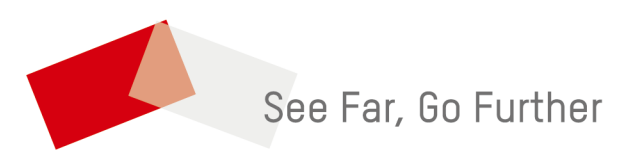